谷会波 2006-11-14 发表

## UnityOne IPS流量传输限制过滤器配置案例

## 一、前言

Traffic threshold filters使IPS设备能够统计静态网络传输流量。TippingPoint会统计一定时间的网络正常流量为标准,如果网络中的某种流量与正常流量有较大差异,Traffic threshold filters会报警给管理员。并通过这些过滤器整形、休整系统和网络的带宽。

每一个过滤器可以设置4种类型:

- ◆ minor increase 流量稍微超过规定的流量限制
- ◆ major increase 流量极大超过规定的流量限制
- ◆ minor decrease 流量稍微低于规定的流量限制
- ◆ major decrease 流量极大低于规定的流量限制

上限和下限用"% of normal"形式来表示。例如,一个极限为120%表示如果流量数值超过正规流量20

%, TP会做出响应; 一个极限为80%表示如果传输的流量低于标准流量20%, TP将会做出响应。

## 二、操作步骤

1、点击IPS —> Filters —> Traffic Thresholds,进入IPS PROFILE - FILTERS - Traffic Threshold s页面:

| Fotal filters: 0 |          |                   |                 |              |                  |               |                   |
|------------------|----------|-------------------|-----------------|--------------|------------------|---------------|-------------------|
| Filter Name:     | Segment: | Action: Protocol: | Src<br>Address: | Src<br>Port: | Dest<br>Address: | Dest<br>Port: | State: Functions: |
| None             |          |                   |                 |              |                  |               |                   |
|                  |          |                   |                 |              |                  |               |                   |

2、点击create,进入IPS PROFILE - Traffic Threshold Filters Create 页面:

|                                                                                                   | rs:                                                                                                    |                                                                                                    |                                                     |                                                                                             |              |                      |
|---------------------------------------------------------------------------------------------------|----------------------------------------------------------------------------------------------------|----------------------------------------------------------------------------------------------------|-----------------------------------------------------|---------------------------------------------------------------------------------------------|--------------|----------------------|
| Name:                                                                                             |                                                                                                    |                                                                                                    |                                                     |                                                                                             |              |                      |
| Traffic thresho<br>continuously mo                                                                | Id filters detect abnormally high or low volum<br>intored and updated.                                                                                                    | es of network traffic                                                                                 | compare                                             | ed to historical b                                                                          | aselines. Th | ese baselines are    |
| Segment:                                                                                          | Segment 1 💌                                                                                                    |                                                                                                    |                                                     |                                                                                             |              |                      |
| Direction:                                                                                        | <ul> <li>From Port A to Port B</li> <li>From Port B to Port A</li> </ul>                                                                                                    |                                                                                                    |                                                     |                                                                                             |              |                      |
| Units per<br>Second                                                                               | Packets M based on last hour                                                                                                    | ×                                                                                                    |                                                     |                                                                                             |              |                      |
| Monitoring                                                                                        | <ul> <li>Monitor only</li> <li>Monitor with thresholds</li> </ul>                                                                                                    |                                                                                                    |                                                     |                                                                                             |              |                      |
|                                                                                                   |                                                                                                    |                                                                                                    |                                                     |                                                                                             |              |                      |
| Thresholds:                                                                                       |                                                                                                    |                                                                                                    |                                                     |                                                                                             |              |                      |
| Thresholds:<br>Up to 4 thresh<br>major drop belov                                                 | ods can be configured for each filter, minor in<br>v normal. Each threshold is a percentage cha                                                                                                    | norease over normal<br>nge from "normal".                                                             | l, major in                                         | crease over nor                                                                             | mal, minor d | rop below normal, ar |
| Thresholds:<br>Up to 4 thresh<br>major drop belov<br>Above Normal                                 | ods can be configured for each filter, minor in<br>v normal. Each threshold is a percentage cha<br>Enabled Major Threshold                                                                                     | ncrease over normal<br>nge from "normal".<br>% of normal                                              | l, major in<br>Action                               | crease over nor<br>Permit + Notify                                                          | mal, minor d | rop below normal, er |
| Thresholds:<br>Up to 4 thresh<br>major drop belov<br>Above Normal                                 | ods can be configured for each filter: minor in<br>v normal. Each threshold is a percentage cha<br>Enabled Major Threshold<br>Enabled Minor Threshold                                                          | norease over normal<br>nge from "hernsi".<br>% of normal<br>% of normal                               | I, major in<br>Action<br>Action                     | crease over nor<br>Permit + Notify<br>Permit + Notify                                       | mal, minor d | rop below normal, ar |
| Thresholds:<br>Up to 4 threshi<br>major drop belov<br>Above Normal<br>Below Normal                | ods can be configured for each filter, minor ir v<br>normal. Each threehold is a percentage cha<br>Enabled Major Threehold<br>Enabled Minor Threehold<br>Enabled Minor Threehold                               | norease over normal<br>nge from "hormsi".<br>% of normal<br>% of normal<br>% of normal                | l, major in<br>Action<br>Action<br>Action           | Perinit + Notify<br>Perinit + Notify<br>Perinit + Notify                                    | mal, minor d | rop below normal, ar |
| Thresholds:<br>Up to 4 thresh<br>Insjor drop belov<br>Above Normal<br>Below Normal                | ods can be configured for each filter, miner ir<br>rormal. Each threehold is a percentage cha<br>Ensibled Major Threshold<br>Ensibled Minor Threshold<br>Ensibled Minor Threshold<br>Ensibled Major Threshold  | ncrease over normal<br>nge from "horms!"<br>% of norms!<br>% of norms!<br>% of norms!<br>% of norms!  | I, major in<br>Action<br>Action<br>Action<br>Action | Pernit + Notify<br>Pernit + Notify<br>Pernit + Notify<br>Pernit + Notify                    | mal, minor d | rop below normal, ar |
| Thresholds:<br>Up to 4 thresh<br>najor drop belov<br>Above Normal<br>Below Normal                 | ods can be configured for each filter, miner ir<br>v normal. Each threshold is a percentage chai<br>Enabled Minor Threshold<br>Enabled Minor Threshold<br>Enabled Minor Threshold                              | ncrease over normal<br>nge from "horns!"<br>% of normal<br>% of normal<br>% of normal<br>% of normal  | I, major in<br>Action<br>Action<br>Action<br>Action | Permit + Notify<br>Permit + Notify<br>Permit + Notify<br>Permit + Notify<br>Permit + Notify | mal, mihor d | rop below normal, er |
| Thresholds:<br>Up to 4 thresh<br>major drop belov<br>Above Normal<br>Below Normal<br>Fype:        | ods can be configured for each filler: minor ir<br>vnormal. Each threshold is a percentage cha<br>Ensbled Major Threshold.<br>Ensbled Minor Threshold.<br>Ensbled Minor Threshold.<br>Ensbled Major Threshold. | ncrease over normal<br>nge from "hornsi".<br>% of normal<br>% of normal<br>% of normal<br>% of normal | I, major In<br>Action<br>Action<br>Action<br>Action | Permit + Notify<br>Permit + Notify<br>Permit + Notify<br>Permit + Notify<br>Permit + Notify | mal, mihor d | rop below normal, er |
| Ihresholds:<br>Up to 4 thresh<br>major drop belov<br>Above Normal<br>Below Normal<br>Below Normal | ods can be configured for each filer: minor ir vinormal. Each threshold is a percentage cha<br>Ensbled Major Threshold.<br>Ensbled Minor Threshold.<br>Ensbled Minor Threshold.<br>Ensbled Minor Threshold.    | ncrease over normal<br>nge from 'hornsi'.<br>% of normal<br>% of normal<br>% of normal<br>% of normal | l, major in<br>Action<br>Action<br>Action<br>Action | Permit + Notify<br>Permit + Notify<br>Permit + Notify<br>Permit + Notify<br>Permit + Notify | msl, mihor d | rop below normal, er |

3、输入Traffic Threshold Filter Name.

4、在Filter Parameters部分,修改过滤器的属性参数:

- ◆ 选择过滤器保护的网段 (Segment)
- ◆ 选择被保护流量的方向(Direction): A to B or B to A.
- ◆ 选择每秒统计的单位 Units per Second,可以选择的单位 packets, bytes, and connections
- ◆ 选择统计的标准时间,可以选择的单位为上一分钟、一小时、一天、一周、三十天和三十五天

◆ Monitor分为Monitor only 和 Monitor with thresholds两种情况: Monitor only只是检测系统 流量产生报告,并不触发流量极限的响应动作; Monitor with thresholds根据用户设置的响应动作来 整形网络流量

流量相比的百分比变化:

- ◆ Above Normal Major 选择激活enable,输入百分比数值略高于标准流量值(大于100%),并选择响应动作action
- ◆ Above Normal Minor 选择激活enable,输入百分比数值较多的高于标准流量值(大于Above Normal Major数值),并选择响应动作action
- ◆ Below Normal Major 选择激活enable,输入百分比数值略低于标准流量值(小于100%),并 选择响应动作action
- ◆ Below Normal Minor 选择激活enable,输入百分比数值较多低于标准流量值(小于Below Nor mal Minor数值),并选择响应动作action 数值
- 6、对于 **Type**,选择和修改如下的参数:
  - 协议Protocol 可以选择的协议类型包括TCP, ICMP, UDP和Other
- 应用Application 选择协议的类型和对应的端口;选择应用的类型如下: requests, replies, both

7、点击 **Save.**